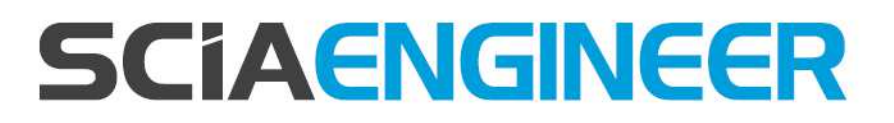

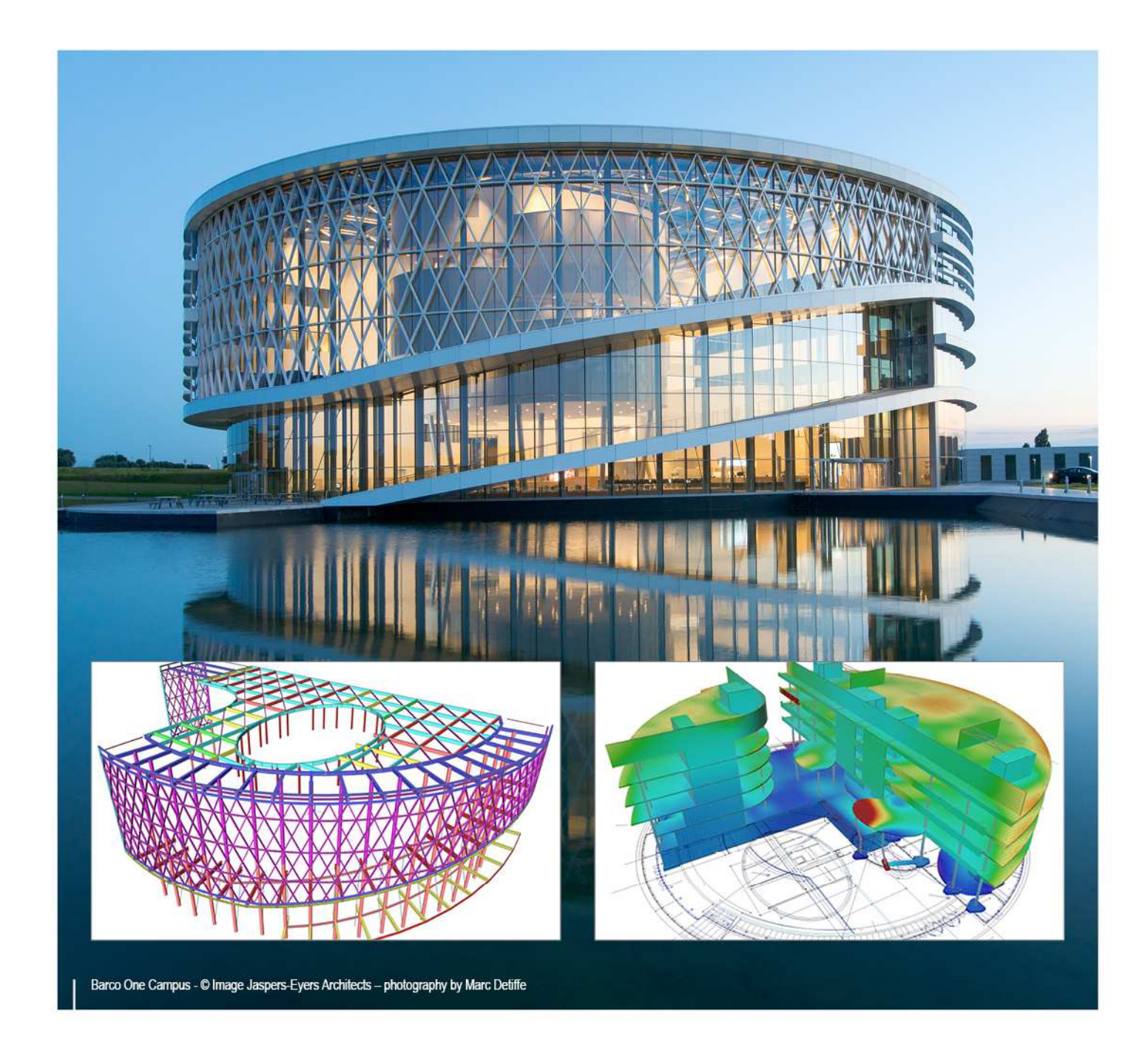

## Manual de Instalação Guia de Licença Flutuante

## Índice

| Contatos3                                                                                |   |
|------------------------------------------------------------------------------------------|---|
| Configurar/atualizar uma licença flutuante5                                              |   |
| Etapa 1 (servidor): Verificar se o Servidor de Licença do SCIA (FlexNET) está instalado5 |   |
| Etapa 2 (servidor): Abra o activation manager e ative a licença5                         |   |
| Etapa 3 (servidor): Abra o FlexNET License Administrator6                                |   |
| Etapa 4 (cliente): As configurações de proteção8                                         |   |
| Passo 1. Instalação do Servidor de Licença do SCIA (FlexNET) 10                          |   |
| Possível problema10                                                                      |   |
| Solução11                                                                                |   |
| Passo 2. Usando o Activation manager12                                                   |   |
| Possíveis dúvidas/problemas12                                                            |   |
| Status da Licença13                                                                      |   |
| Círculo azul – nova licença13                                                            |   |
| Círculo verde – funcionando perfeitamente13                                              |   |
| Círculo cinza – licença foi devolvida13                                                  |   |
| Círculo amarelo – licença deve ser reparada14                                            |   |
| Ponto de interrogação vermelho – os arquivos de licença na máquina estão danificados.1   | 4 |
| Mensagens quando usamos o 'Activate License'15                                           |   |
| Passo 3. FlexNET License Administrator 18                                                |   |
| Possiveis dúvidas/problemas18                                                            |   |
| A página do FlexNET License Administrator não foi encontrada!                            |   |
| Porta do FlexNET License Administrator21                                                 |   |
| Vendor Daemon não esta RODANDO22                                                         |   |
| Passo 4. Configurações de Proteção25                                                     |   |
| Possíveis dúvidas/problemas25                                                            |   |
| Como fazer 'ping' para o pc do servidor26                                                |   |
| Como usar o 'telnet' para verificar a conexão da porta com o pc do servidor27            |   |
| Modificar a porta utilizada no License Server Manager                                    |   |

## Contatos

| Bélgica - Sede<br>SCIA nv<br>Industrieweg 1007<br>B-3540 Herk-de-Stad<br>Tel.: +32 13 55 17 75<br>Fax: +32 13 55 41 75<br>E-mail: info@scia.net<br>Telefones para suporte<br>CAE (SCIA Engineer)<br>Tel: +32 13 55 09 90<br>CAD (Allplan)<br>Tel: +32 13 55 09 80<br>E-mail para suporte:<br>support@scia.net          | França<br>SCIA France sarl<br>Centre d'Affaires<br>29, Grand' Rue<br>FR-59100 Roubaix<br>France<br>Tel.: +33 3.28.33.28.67<br>Fax: +33 3.28.33.28.69<br>france@scia.net<br>Agence commerciale<br>8, Place des vins de france<br>FR-75012 Paris<br>France<br>Tel.: +33 3.28.33.28.67<br>Fax: +33 3.28.33.28.69<br>france@scia.net |
|----------------------------------------------------------------------------------------------------|----------------------------------------------------------------------------------------------------|
| <b>Brasil</b><br>SCIA do Brasil<br>Rua do Rocio, 288 – sala 92, CEP<br>SP -04552-000 São Paulo<br>Brasil<br>Tel: +55 11 4314-5880<br>brasil@scia.net                                                                                                    | EUA<br>SCIA North America<br>7150 Riverwood Drive<br>Columbia, MD (USA)<br>Tel.: +1 443-542-0638<br>Fax: +1 410-290-8050<br>usa@scia.net                                                                                                    |
| Holanda<br>SCIA Nederland B.V.<br>Wassenaarweg 40<br>NL- 6843 NW Arnhem<br>Tel.: +31 26 320 12 30<br>Fax: +31 26 320 12 39<br>info@scia.net                                                                                                    | Suiça<br>SCIA Swiss Office<br>Dürenbergstr. 24<br>CH-3212 Gurmels<br>Tel.: +41 26 341 74 11<br>Fax: +41 26 341 74 13<br>info@scia.ch                                                                                                    |
| República Tcheca         SCIA CZ s.r.o. Praha         Evropská 2591/33d         160 00 Praha 6         Tel.: +420 226 205 600         Fax: +420 226 201 673         info.praha@scia.cz         SCIA s.r.o. Brno         Slavickova 827/1a         638 00 Brno         Tel.: +420 530 501 570         info.brno@scia.cz | <b>Eslováquia</b><br>SCIA SK s.r.o.<br>Murgašova 1298/16<br>SK - 010 01 Žilina<br>Tel.: +421 415 003 070<br>Fax: +421 415 003 072<br>info@scia.sk                                                                                                    |
| Áustria<br>SCIA Datenservice Ges.m.b.H<br>Dresdnerstrasse 68/2/6/9<br>A-1200 Wien<br>Tel.: +43 1 7433232-11<br>Fax: +43 1 7433232-20<br>info@scia.at<br>Suporte<br>Tel: +43 1 7433232-12<br>support@scia.net                                                                                                    | Alemanha<br>SCIA Software GmbH<br>Emil-Figge-Strasse 76-80<br>D-44227 Dortmund<br>Tel.: +49 231/9742586<br>Fax: +49 231/9742587<br>info@scia.de                                                                                                    |

Todas as informações neste documento estão sujeitas à modificação sem aviso prévio. Nenhuma parte deste manual pode ser reproduzida, armazenada em um sistema de banco de dados ou recuperação, ou publicada de forma alguma, seja por meio, eletrônico, mecânico, por microfilme de impressão de fotos, impressão, ou qualquer outro meio, sem prévia permissão por escrito da editora. A SCIA não é responsável por qualquer dano direto ou indireto devido a falhas na documentação e/ou no software.

© Copyright 2017 SCIA nv. Todos os direitos reservados.

Documento criado em 01/06/2017

SCIA Engineer 17.0

## Configurar/atualizar uma licença flutuante

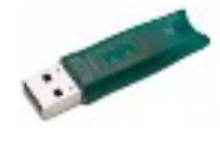

Este manual foi elaborado para licenças no servidor, estudantil e tryout. Se você possui uma licença estudantil ou tryout, apenas siga estes próximos passos e ignore tudo que for mencionado para licenças de servidor, cliente ou hardlock USB.

# Etapa 1 (servidor): Verificar se o Servidor de Licença do SCIA (FlexNET) está instalado

Na máquina onde você deseja carregar as licenças, tenha certeza de que o servidor de licença do SCIA versão 3.0.2 (ou mais atual) está instalado (vá para Painel de Controle → Programas). Se necessário, faça o download do Servidor de licença SCIA em: http://scia.net/en/support/downloads/setup-flexnet-scia-license-server

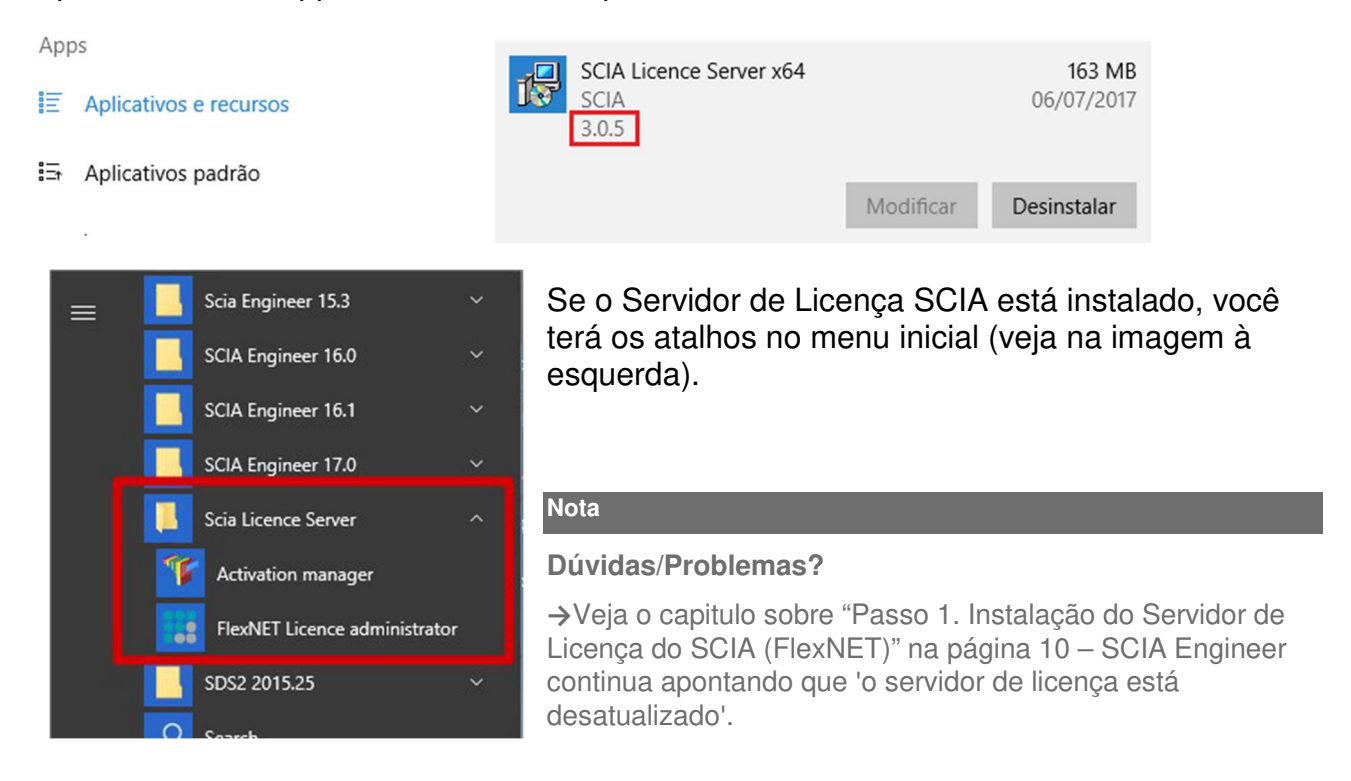

## Etapa 2 (servidor): Abra o activation manager e ative a licença

Abra o activation manager no computador onde você deseja carregar as licenças:

- 1. Selecione a licença (você pode adiciona-la através do 'Ler ID da licença' selecionando o arquivo .LID);
- 2. Clique em 'Retornar Licença' (se o círculo já está cinza, vá diretamente para 'Ativar Licença');
- 3. Em seguida, acesse 'Ativar Licença' (o círculo antes do número de ID da licença ficará verde).

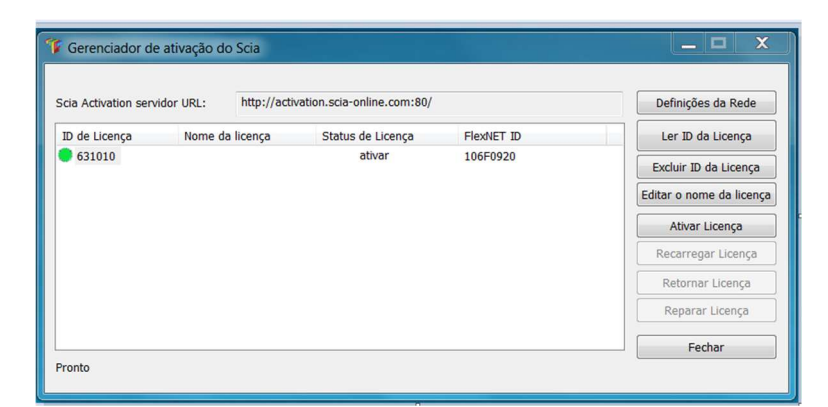

#### 🖑 Atenção

**Importante:** 'Ativar licença' não funcionará através da área de trabalho remota se você tem uma licença com hardlock USB! Você deve estar fisicamente em frente ao computador (para computadores virtuais, use o console (principalmente vSphere)). (Essa observação não se aplica para as licenças estudantil e tryout)

#### Nota

#### Dúvidas/Problemas?

→Vá para o capitulo sobre "Passo 2. Usando o Activation manager" na pagina 12

- Onde posso obter esse arquivo lid?
- O que é 'atualizar' sua licença?
- Quais são os status das licenças?
- Uma mensagem aparece quando eu clico em 'Ativar Licença'

## Etapa 3 (servidor): Abra o FlexNET License Administrator

Abra o FlexNET license administrator. Veja a etapa 1 para o atalho.

 Vá para 'Administration' (botão no canto superior direito). O username e login padrão é 'admin'. Se a senha foi modificada (no 1º login), então a nova senha deve ser utilizada (o username permanence como 'admin').

Lembre o número da porta e host name!

(Neste caso: porta = 27000, host = M4600-Hamza)

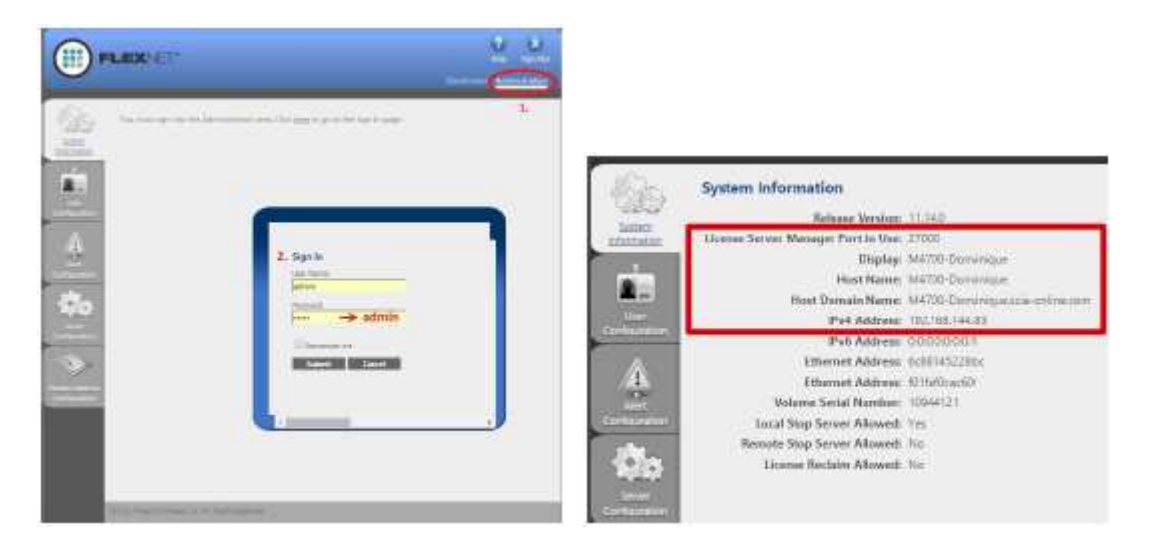

2. Vá até o Vendor Daemon Configuration e verifique se o status = 'UP'

| Vendor Daemons |                |                                                              |                                                                                               |                                                                                               |                                                                                                    |                                                                                                    |
|----------------|----------------|--------------------------------------------------------------|-----------------------------------------------------------------------------------------------|-----------------------------------------------------------------------------------------------|----------------------------------------------------------------------------------------------------|----------------------------------------------------------------------------------------------------|
| Name .         | Status         | <b>BesNot Publisher Vervion</b>                              | Port                                                                                          |                                                                                               |                                                                                                    | Ē                                                                                                    |
| 303            | - Utr          | 1074                                                         | 4953;                                                                                         | Administer                                                                                    | Celete                                                                                                    | 2                                                                                                    |
|                |                |                                                              |                                                                                               |                                                                                               |                                                                                                    |                                                                                                    |
|                | Vendor Daemons | Vendor Daemons<br>Import Licence<br>Nome - Status<br>NOM Utr | Vendor Daemons<br>Impert License<br>None A Status HeatNet Publisher Vendon<br>None Utran 1978 | Vendor Daemons<br>Impert license<br>Status ResNet Publisher Vendom Part<br>30% Uit 1114 49332 | Vendor Daemons<br>Import lacence<br>Xone a Static Restwit Publicher Version Pert<br>XON UI 1014 49302 Administer | Vendor Daemons<br>Import licence<br>Xone A Static Restitut Publishes Venkon Pert<br>XON Un 11-14 49000 Administer Celece |

#### Nota

#### Dúvidas/Problemas?

→Vá para o capitulo "Passo 3. FlexNET Licence Administrator" na página 18.

- O que fazer se não conseguir ver a página do FlexNET?
- Como posso alterar o número da porta?
- O que fazer se meu status não estiver 'UP' ?

# Etapa 4 (cliente): As configurações de proteção

No próximo passo, nós abriremos a pasta de configurações de proteção e encontrar as licenças.

Se você já abriu as configurações de proteção, você deve escolher o tipo certo da licença.

#### Tryout/licença de teste

- Selecione o tipo para Tryout e clique em 'Aplicar/Atualizar'.
- Você pode verificar as licenças clicando em 'Expandir'.
- Se a caixa estiver vazia, então defina o tipo para 'Flutuante' e o caminho = '@localhost'.

#### Licença estudantil

- Selecione o tipo para 'Estudantil' e clique em 'Aplicar/Atualizar'.
- Você pode verificar as licenças clicando em 'Expandir'.
- Se a caixa estiver vazia, então defina o tipo para 'Flutuante' e o caminho = '@localhost'.

#### Licença oficial do servidor

- Selecione o tipo para 'Flutuante' e preencha o caminho.
- O caminho é composto por: 'porta @ servidor'
  - O número de porta e host name são mostrados em 'informação do sistema' no passo 3.
  - O nome do servidor pode ser igual ao do host name, ou o Endereço IPv4.

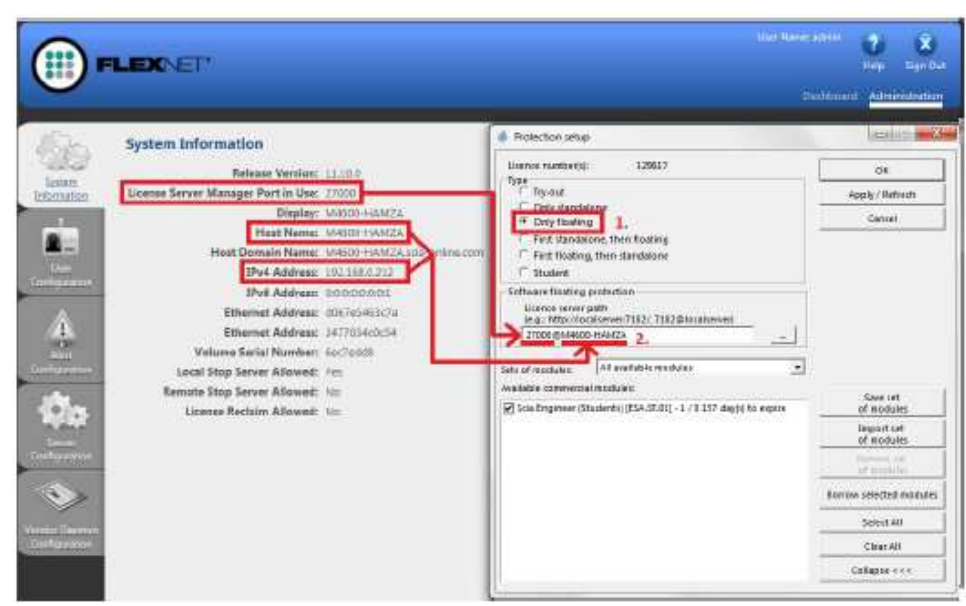

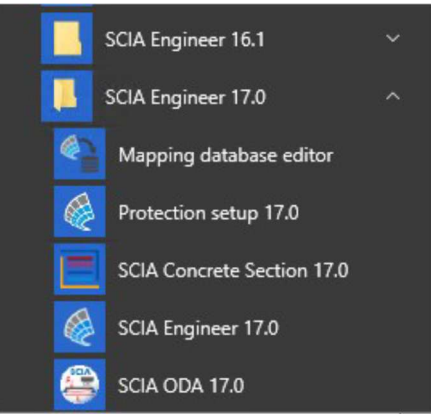

#### Clique em 'Aplicar/Atualizar' e você deve ver as licenças em baixo.

#### Nota

#### Dúvidas/Problemas?

→Vá para o capítulo "Passo 4. Configurações de Proteção" na página 25.

- Se eu clicar em 'Aplicar/Atualizar', a caixa ficar vazia...
- Como eu posso ver quem está utilizando determinada licença?

#### Agora você está pronto!

#### ... A menos que algo tenha dado errado.

Neste caso, vá para o capítulo correto indicado em 'Dúvidas/Problemas' na etapa que deu errado...

## Passo 1. Instalação do Servidor de Licença do SCIA (FlexNET)

Na máquina onde você deseja carregar as licenças, tenha certeza de que o servidor de licença SCIA versão 3.0.2 (ou mais atual) está instalado (vá para Painel de Controle  $\rightarrow$  Programas). Se necessário, faça o download do Servidor de Licença SCIA em: http://scia.net/en/support/downloads/setup-flexnet-scia-license-server

| Ap<br>IE | Aplicativos e recursos                                           | SCIA Licence Server x64<br>SCIA                  |           | 163 MB<br>06/07/2017                                                                                                    |                                                              |             |
|----------|------------------------------------------------------------------|--------------------------------------------------|-----------|----------------------------------------------------------------------------------------------------|--------------------------------------------------------------|-------------|
| 8⊒t      | Aplicativos padrão                                               |                                                  | Modificar | Desinstalar                                                                                                    |                                                              |             |
| Se       | o Servidor de Licença SCIA es<br>atalhos no menu inicial (veja n | stá instalado, você terá<br>a imagem a direita). | =         | Scia Engineer 1         SCIA Engineer 1         SCIA Engineer 1         SCIA Engineer 1         SCIA Engineer 1         SCIA Engineer 1         Activation main         FlexNET Licen | 5.3<br>6.0<br>6.1<br>7.0<br>ver<br>nager<br>ce administrator | ~<br>~<br>~ |
|          |                                                                  |                                                  |           | SDC2 2015 25                                                                                                    |                                                              | ~           |

## **Possível problema**

#### $\rightarrow$ Uma mensagem de erro aparece durante a instalação

Tente a solução sugerida a seguir

#### $\rightarrow$ SCIA Engineer continua dizendo 'License server manager está desatualizado'

- 1. Esta mensagem aparecerá se o Servidor de Licença do SCIA instalado for muito antigo (mais antigo do que v.3.0.2)
- 2. Você deve atualizar o Servidor de licença do SCIA instalando para a versão mais recente.
  - a. Verifique a versão em 'Painel de Controle'→ 'programas'.
  - b. Se a mensagem persistir, será necessário parar vários serviços primeiramente. Para isso, utilize a Opção 1 na solução dada abaixo e reinstale a configuração.

## Solução

Tente parar aquilo que está bloqueando a instalação para instalar/atualizar TODOS os arquivos.

#### **Opção 1: Pare Imadmin.exe e scia.exe e rode novamente a instalação.**

- 1. Clique no botão 'Iniciar' do windows e digite 'Services.msc' (+ENTER)
- 2. Se você encontrar os serviços Imadmin.exe e/ou scia.exe, então pare-os.
- 3. Se você não encontrar esses serviços, vá para a opção 2.

### Opção 2: Entre em contato com o suporte da SCIA.

 $\rightarrow$  Mande uma imagem do problema junto com a mensagem

 $\rightarrow$  Indique que você consultou a guia 'Atualizando licença flutuante' (e o que você tentou)

→Solicite uma possível solução

Após aplicar estas etapas, por favor, seguir os passos descritos no capítulo "Configurar/atualizar uma licença flutuante" na página 5.

## Passo 2. Usando o Activation manager

Se o Servidor de Licença do SCIA estiver instalado, você terá um atalho do SCIA Activation manager no menu inicial (imagem abaixo). O atalho também se refere ao seguinte caminho:

C:\Arquivos de Programas\Common Files\Scia\LicenceServer\ActivationUtility\ActivationUtility.exe

Você pode carregar a licença seguindo estas etapas:

- Selecione a licença (você pode adiciona-la através do 'Read Licence ID' selecionando o arquivo .LID);
- Clique em 'Retornar Licença' (se o círculo já está cinza, vá diretamente para 'Ativar Licença');
- 3. Em seguida, acesse 'Ativar Licença' (o círculo antes do número de ID da licença ficará verde).

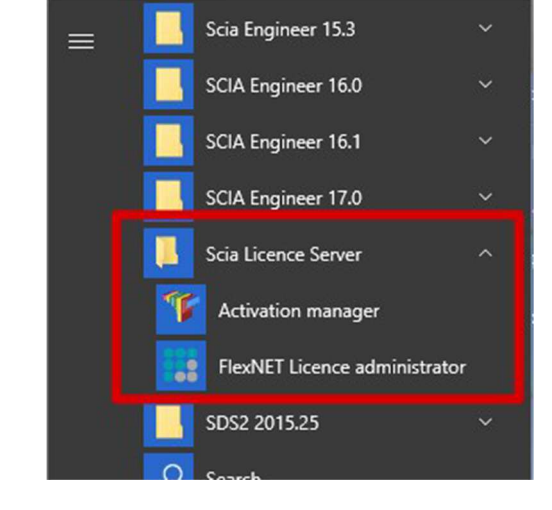

### Possíveis dúvidas/problemas

#### $\rightarrow$ E se meu Activation Manager estiver vazio?

ONETE

MD SCIA 17

Clique em 'Read License ID'

Scie Activation manage

1. Select your licence

2129617

Selecione o arquivo LID (pela imagem acima, deve ser "SCIA6xxxx.lid")

#### $\rightarrow$ Onde posso adquirir esse arquivo LID?

Foi enviado para seu e-mail pela SCIA. Você provavelmente pode encontrá-lo em sua caixa de entrada (para estudante/tryout).

Esse arquivo LID não precisa ser atualizado (jamais).

#### $\rightarrow$ O que preciso fazer quando eu devo atualizar minha licença?

Atualizar sua licença, não é nada além de clicar novamente em 'Activate License'.

(Talvez seja necessário retornar à licença primeiro (com o botão 'Return License'))

#### $\rightarrow$ O que significa a imagem que aparece antes do License ID (o círculo pequeno)?

Isso indica o status da licença (veja também o capítulo "Status da Licença" em seguida) Deverá ficar verde após clicar em 'Ativar licença'.

#### $\rightarrow$ Cliquei em Ativar licença, mas apareceu uma mensagem...

Mais explicações podem ser encontradas no capítulo "Mensagens quando usamos o 'Activate License" na página 15.

### Status da Licença

#### Círculo azul – nova licença

Isso significa que você clicou em 'Read license ID' e ainda não ativou a licença.

| Scia Activation manager     |                                   |                           |                   |
|-----------------------------|-----------------------------------|---------------------------|-------------------|
| Scia Activation server URL: | http://activation.scia-online.com | :80/                      | Network settings  |
| Licence ID Name of licence  | Licence Status                    | FlexNET ID                | Read Licence ID   |
| 0 121081                    | Not yet activated                 | FID_SCIA_1722732799129617 | Delete Licence ID |

#### Círculo verde – funcionando perfeitamente

Isso significa que a licença está atualmente ativada nesta máquina.

| cia Activation server URL: | http://activation.scia-online.com | :80/                      | Network settings  |
|----------------------------|-----------------------------------|---------------------------|-------------------|
| Licence ID Name of licence | Licence Status                    | FlexNET ID                | Read Licence ID   |
| 121081                     | Active                            | FID_SCIA_2097534079121081 | Delete Licence ID |

#### Círculo cinza – licença foi devolvida

Esta licença não está nesta máquina. Ela retornou para a SCIA.

| cia Activation server URL: | http://activation.scia-online.com:80/ |                           | Network settings  |
|----------------------------|---------------------------------------|---------------------------|-------------------|
| Licence ID Name of licence | Licence Status                        | FlexNET ID                | Read Licence ID   |
| 121081                     | Returned to Nemetschek Scia           | FID_SCIA_2097534079121081 | Delete Licence ID |

#### Círculo amarelo – licença deve ser reparada

Isso significa que algo de errado ocorreu durante 'Return License'. A licença não retornou completamente. Selecione a licença e clique em 'Repair License' para solucionar o problema.

| Scia Activation server URL: | http://activation.scia-online.com | :80/                      | Network settings  |
|-----------------------------|-----------------------------------|---------------------------|-------------------|
| Licence ID Name of licence  | Licence Status                    | FlexNET ID                | Read Licence ID   |
| 123643                      | Not active                        | FID_SCIA_1415585151123643 | Delete Licence ID |

#### Nota

#### Geral:

Isso ocorre quando a conexão falha durante o 'Return License'. Busque uma boa conexão e clique em 'Repair License'.

#### Servidor de licença:

O botão 'Repair License' pode estar desativado para o servidor de licença (número 6xxxx). Entre em contato com o suporte da SCIA e peça para que eles permitam o 'Repair License' deste license ID.

## Interrogação vermelha – os arquivos de licença na máquina estão danificados.

A licença que está na máquina foi danificada. Algo aconteceu com o "armazenamento confiável". Provavelmente tenha sido seu antivírus. Use 'Repair License' para resolver este problema.

| Scia Activa  | tion server URL:  | http://activation.scia-online.com2   | 80/                       | Network settings     |
|--------------|-------------------|--------------------------------------|---------------------------|----------------------|
| Licence ID   | Name of licence   | Licence Status                       | FlexNETID                 | Read Licence ID      |
| 7 123643     |                   | Not in trusted storage               | FID_SCIA_1415585151123643 | Delete Licence ID    |
| ia Activatie | server LRL:       | http://activation.scia-online.com:80 | 0/                        | Netwerk instellingen |
|              |                   |                                      | Les aver an               | Long Licentia ID     |
| centie ID    | Naam van licentie | Licentie Status                      | FIEXNET ID                | Lees Deenue 10       |

#### Nota

#### Descrição:

Por alguma razão, a licença foi removida, ou alterada no "armazenamento confiável".

#### Solução:

- 1. Adicionar C:\ProgramData\FLEXnet para as excessões do seu antivírus para previnir que esse problema ocorra novamente!
- 2. Clique em Repair License para consertar este problema.

#### **Observação:**

O botão Repair License pode estar desativado para sua licença (número 6xxxxx).

Entre em contato com o Suporte da SCIA, explique o problema (com capturas de tela) e solicite a permissão de 'Repair License' para sua chave de licença.

#### Mensagens quando usamos o 'Activate License'

Se você clicou apenas uma vez em 'Activate License' nas configurações de proteção, uma das seguintes mensagens irá aparecer.

#### Observe ...

| <u></u> | Please note, that the licence is software based and is bound to various identifiers of the licence server. It is highly recommended to return the licence to SCIA Activation server before any (hardware or software) changes will be made on the licence server. Otherwise the licence can be irreversibly damaged or lost. Once the changes of licence server are finished, the licence can be freely activated again. |
|---------|----------------------------------------------------------------------------------------------------|
|         |                                                                                                    |

Você está seguro, está é a mensagem que aparece quando tudo ocorre perfeitamente.

A informação, mesmo assim, é importante lembrar

#### Sem conexão com a internet

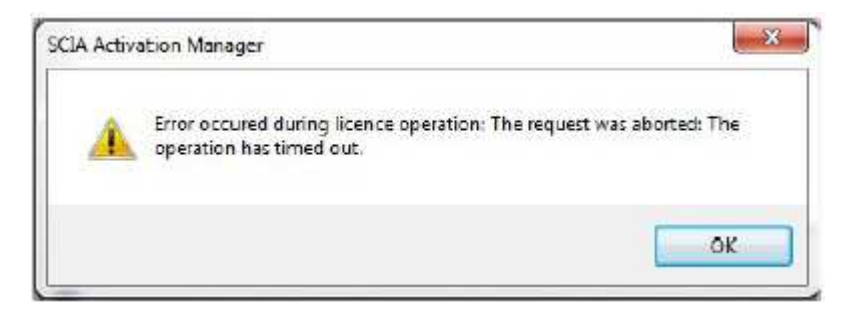

Isso significa que o activation manager não consegue se conectar com a base de dados de licença.

Verifique se a máquina está conectada corretamente com a internet, e se necessário, veja as configurações de rede. Verifique, também, se o Internet Explorer consegue se conectar com a internet, pois, em caso afirmativo, o activation manager deveria se conectar com o activation.scia-online também.

#### Sem licenças gratuitas

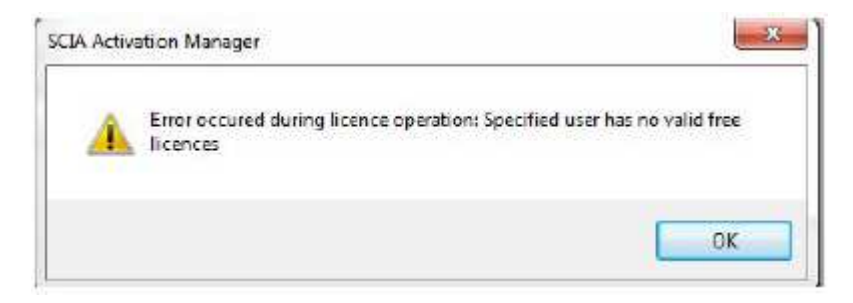

Isso significa que a licença foi ativada em outra máquina.

Retorne a licença da máquina antiga primeiro. Então você pode ativar a licença nesta máquina.

#### Nota

Licença estudantil

Você pode se registrar para ter uma licença novamente com o mesmo email.

(http://scia.net/en/forms/free-engineering-software-student-license-subscription).

Isto tornará a licença disponível novamente.

#### Hardlock não encontrado

| cia Activatie serve | SCIA Activatie manager 23                                                                                                    | erk instelingen   |
|---------------------|----------------------------------------------------------------------------------------------------|-------------------|
| icentie ID Name     | Server vraagt om een FLEXID dongle om de geldigheid van de licentie te                                                                                                    | es Licentie ID    |
| 630643 for 5        | controleren. Het systeem kan de FLEXID dongle niet vinden. Dit gebeurt wanneer de dongle niet is aangesloten of de Activation Manager draait                                                                            | ijder Licentie ID |
|                     | in terminal session. U moet deze applicatie direct op de server console<br>draaien en de FLEXID dongle op de USB port hebben aangesloten. Als u<br>zeker weet dat u hier aan voldoet dan kan u de FLEXID dongle manager |                   |
|                     |                                                                                                    |                   |
|                     |                                                                                                    |                   |
|                     |                                                                                                    | Jareer Licentie   |
|                     | Yes                                                                                                    | Suiten            |

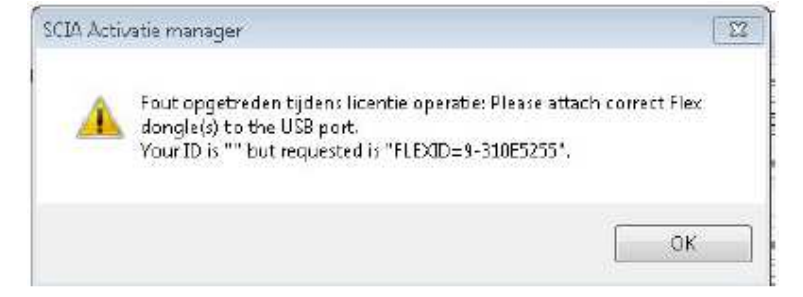

Para os servidores de licença, você deve estar fisicamente na frente do console durante a ativação.

A conexão através da área de trabalho remota durante a ativação faz com que apareça esse problema.

Para máquinas virtuais, você deve fazer o procedimento pelo console (normalmente vSphere).

Nota

Licença estudantil/tryout

Você nunca encontrará esta mensagem, já que um hardlock USB não é necessário para a licença estudantil.

#### Erro na biblioteca do FlexNET

A mensagem diz: "A inicialização da biblioteca FlexNET falhou" e "A operação foi completa com um ou mais erros".

Neste caso, vá para a lista de programas instalados, e remova o Servidor de Licença do SCIA (FlexNET).

Apps

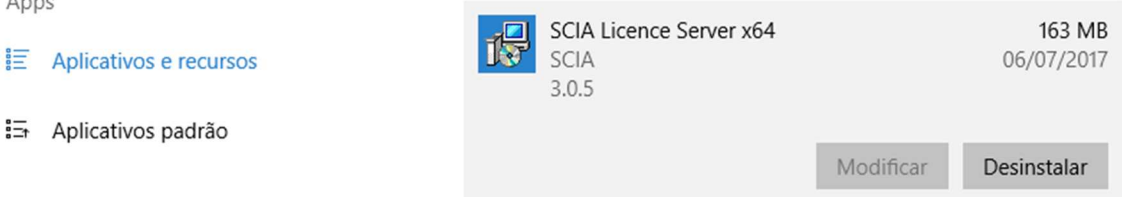

Faça o download e instale novamente o Servidor de Licença do SCIA.

(http://scia.net/en/support/downloads/setup-flexnet-scia-license-server).

## Passo 3. FlexNET License Administrator

Você fará login com o username 'admin' e a senha.

- A primeira vez que você fizer o login, a senha será 'admin'.
- Após o primeiro login, você pode mudar a senha, e se isso for feito, a nova senha deve ser utilizada.

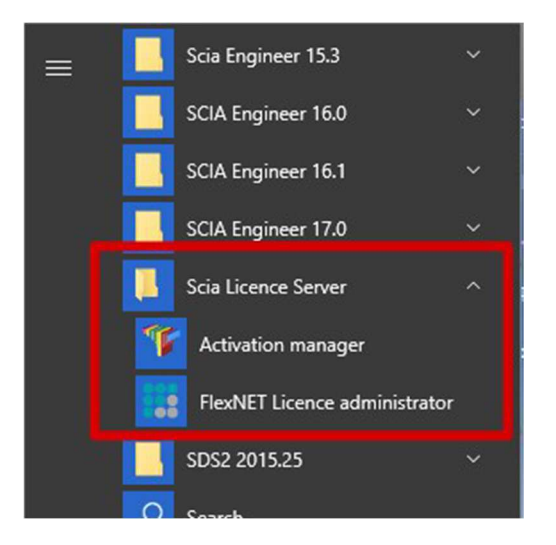

Se o Servidor de Licença do SCIA estiver instalado, você terá um atalho do FlexNET License Administrator no menu inicial (imagem acima). O atalho não faz nada além de abrir seu navegador, através do endereço: http://localhost:8080/

## Possiveis dúvidas/problemas

# $\rightarrow$ Eu abri o 'FlexNET license administrator', mas ele diz 'Página não encontrada'! E agora?

Mais explicações podem ser encontradas no capítulo "A página do FlexNET License Administrator não foi encontrada!" na página correspondente.

#### $\rightarrow$ Eu esqueci minha senha, e agora não consigo fazer o login...

Tente 'admin'... Caso contrário, tente esta outra solução: Reinstale com as configurações mostradas em "Passo 1. Instalação do Servidor de Licença SCIA (FlexNET)" na página 10.

## $\rightarrow$ Como posso mudar o número de porta utilizada (default = 27000) para o servidor de licença?

Mais explicações podem ser encontradas no capítulo "Vendor Daemon não está rodando" na página 22

#### $\rightarrow$ E se eu não conseguir ver "RUNNING" na aba "Vendor Daemon"?

Mais explicações podem ser encontradas no capítulo "Vendor Daemon não está rodando" na página 22

## A página do FlexNET License Administrator não foi encontrada!

#### Descrição

Programs (1)

FlexNET Licence administrator

→ Se você abrir o FlexNET License administrator, então ele abre seu navegador para a página http://localhost:8080/, mas essa página não está disponível...

| - ⇒ C | 🕒 localhost:8080/login | ④ ☆ 🔘 📥 🔞    |
|-------|------------------------|--------------|
|       |                        |              |
|       | This webpage is n      | ot available |
|       | Reload                 | Details      |

#### Solução

O serviço Imadmin.exe deve ser iniciado (no Windows services)

#### Opção 1: Inicie 'Imadmin.exe'

- 1. Clique no botão 'Iniciar' do Windows e digite 'Serviços' (+ ENTER)
- 2. Encontre o serviço Imadmin.exe, clique com o botão direito e selecione 'Iniciar'.

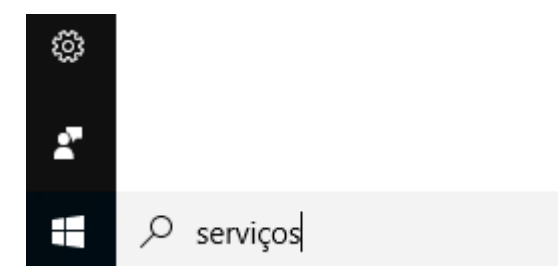

#### **Opção 2: Desativar Prevenção de Execução de dados**

1. Clique no botão Iniciar e abra o Painel de Controle.

- 2. Essa parte depende das configurações do seu painel de controle. Siga a etapa a ou etapa b:
  - a) Se você tem muitos ícones igualmente grandes em seu painel de controle, clique em 'Sistema'.
  - b) Se o seu painel de controle está separado por categorias, então escolha primeiramente 'Sistema e segurança' e depois 'Sistema'.
- 3. Na janela que abrir, siga as seguintes etapas:
  - a) Abra 'Configurações avançadas do sistema'
  - b) Vá para a aba 'Avançado'
  - c) Então vá 'Configurações' (em Desempenho)

|                                                                                                    | Propriedades do Sistema                                                                                                    |
|----------------------------------------------------------------------------------------------------|----------------------------------------------------------------------------------------------------|
| <ul> <li>Pagina Inicial do Painel de<br/>Controle</li> <li>Gerenciador de Dispositivos</li> <li>Configurações remotas</li> </ul> | Nome do Computador   Hardware   Avançado   Proteção do Sistema   Remoto<br>Para tirar o máximo proveito destas alterações, é preciso ter feito logon como<br>administrador.<br>Desempenho<br>Efeitos visuais, agendamento de processador, uso de memória e memória |
| <ul> <li>Proteção do sistema</li> <li>Configurações avançadas do sistema</li> </ul>                                              | virtual Configurações                                                                                                    |
|                                                                                                    | Configurações da área de trabalho relativas ao seu logon<br>Configurações                                                                                                    |
|                                                                                                    | hicialização e Recuperação<br>Informações sobre inicialização do sistema, falha do sistema e depuração<br>Configurações                                                                                                    |
| Consulte também                                                                                                    | Vanáveis de Ambiente_                                                                                                    |
| Central de Ações<br>Windows Update                                                                                               | OK Cancelar Aplicar                                                                                                    |
| Informações e Ferramentas de<br>Desempenho                                                                                       | Site: Suporte online                                                                                                    |

4. Na janela que abriu, tenha certeza de que a aba Prevenção de Execução de Dados estiver configurada para:

"Ativar o DEP só para programas e serviços essenciais do Windows"

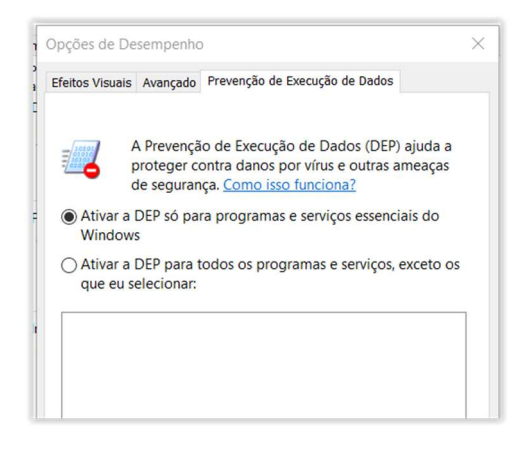

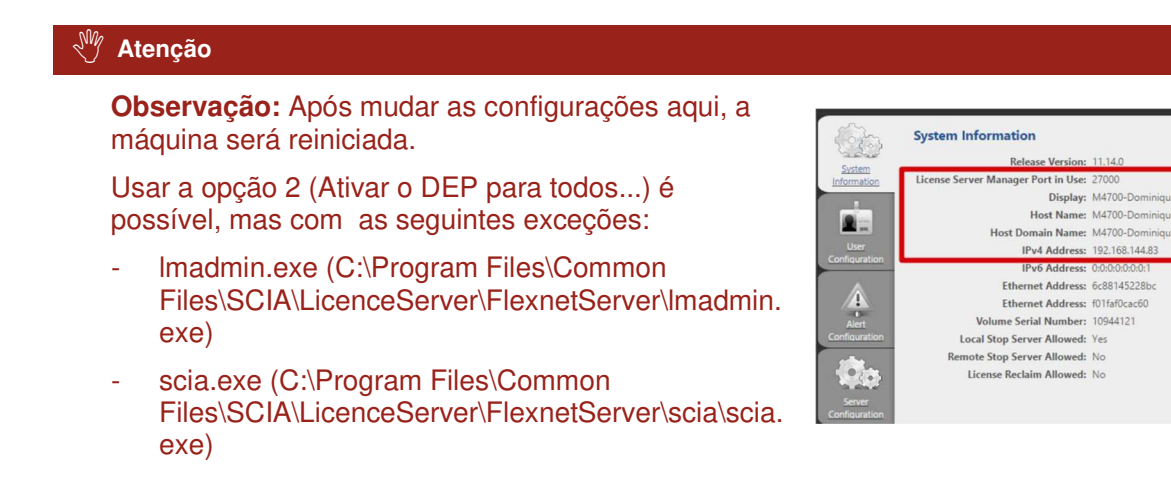

#### Verificações

Continue com "Etapa 3 (servidor): Abra o FlexNET License Administrator" na página 6.

## Porta do FlexNET License Administrator

#### Descrição

 $\rightarrow$  Se você abrir o FlexNET License Administrator, e em seguida, o 'Administration', ele mostra as Informações do Sistema.

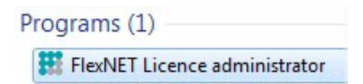

Como você pode mudar a porta mostrada aqui? (na imagem está 27000)

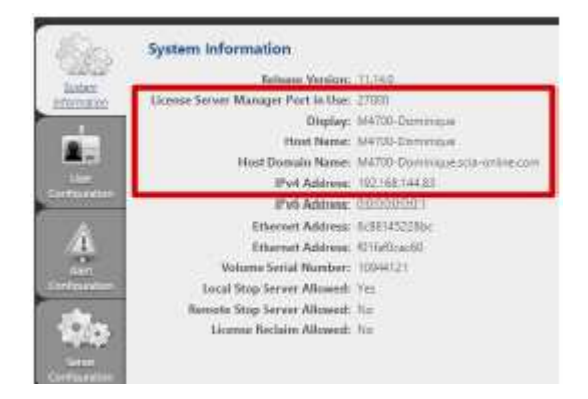

#### Solução

O número de porta pode ser alterada e Imadmin.exe deve ser reiniciado.

Passo 1: Modificar o número de porta no FlexNET License Administrator

- 1. Vá para Server configuration
- 2. Clique na linha License Server Configuration
- 3. Selecione a porta que você gostaria de usar

4. Salve as configurações

|                                                              | Directories advect 2 &  |
|--------------------------------------------------------------|-------------------------|
|                                                              | Dankbard Administration |
| Server Configuration<br>Stop Server                          |                         |
| Web Server Configuration                                     |                         |
| Secure Web Server Configuration                              |                         |
| Uconse Server Manager Port                                   |                         |
| Maximum Number of License Server Manager Processing Threads. |                         |
| Maximum Number of License Server Manager Receive Threads     |                         |
| User Interface                                               |                         |
| Variant Destruit                                             | 4. Save Carcel          |

Passo 2: Reinicie o FlexNET License Administrator

- 1. Clique no botão Iniciar do Windows e digite 'Serviços' (+ENTER)
- 2. Encontre o serviço Imadmin.exe, clique com o botão direito e selecione 'Iniciar'.

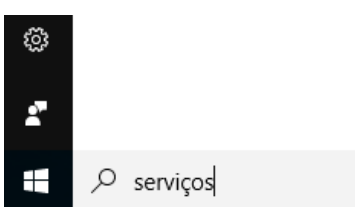

## Vendor Daemon não esta RODANDO

#### Descrição

→ Você já abriu o FlexNET License Administrator, e verificou a aba Configurações Vendor Daemon, mas não está RUNNING!

('Running\_pending' não é o mesmo que RUNNING, porém esse status não é bom do mesmo jeito)

|                      | LEXNET'        |         |                           |      | User Name winin<br>Dashboar | ?     X       Help     Sign       + Administration | Out<br>out |
|----------------------|----------------|---------|---------------------------|------|-----------------------------|----------------------------------------------------|------------|
| Soler<br>Information | Vendor Daemons |         |                           |      |                             |                                                    |            |
|                      | Name 🔺         | Status  | FLEXnet Publisher Version | Port |                             |                                                    |            |
| Configuration        | SCIA           | STOPPED | 11.10                     |      | Administr                   | Doleta                                             |            |

#### Solução

A razão pela qual não pode ser iniciado deve ser removida!

#### Opção 1: Verifique seu software de segurança

As vezes o seu software de segurança (por exemplo, o antivírus) bloqueia o vendor daemon.

- 1. Desative o seu software de segurança e verifique se o vendor daemon está funcionando.
  - a) Se sim: Você pode ativar seu software de segurança, porém você deve adicionar exceções a este software para que ele permita que o vendor daemon seja executado.
  - b) Se não: Então ainda há alguma coisa bloqueando o vendor daemon.

#### Opção 2: Desativar a Prevenção de Execução de Dados

O vendor daemon está rodando através do scia.exe. Isso pode ser bloqueado pelo Windows.

No capítulo "A página do FlexNET License Administrator não foi encontrada!" na página 19, na opção 2 está descrito como verificar e modificar esta configuração.

#### Opção 3: Verificar LMtools (se isso existir na máquina)

LMTools é o antecessor do LMAdmin.

- 1. Encontre e abra LMTOOLS.
- 2. Na aba Config. Services, selecione o serviço que roda o SCIA Engineer.
- 3. Desmarque as opções 'Start Server at Power Up' e desmarque 'Use Services'.
- 4. Salve as configurações.

| Configure Service          |                             |                  | 2      | Save Service   |
|----------------------------|-----------------------------|------------------|--------|----------------|
| Service Name               | SCIA2009                    | *                | -      | Remove Service |
| Path to the Imgrd.exe file | C:\Program Files\SCIA\FlexN | ETVingrd.exe     | Browse |                |
| Path to the license file   | C:\Program Files\SCIA\FlexN | ET\630505.DAT    | Browse |                |
| Path to the debug log file | C:\Program Files\SCIA\FlexN | IET\scia2010.log | Browse | View Log       |
| Start Server at Pr         | wer Up 🔽 Use Serv           | áces             |        |                |
| L                          |                             |                  |        | 1              |

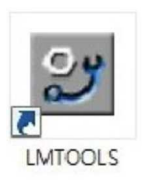

## Passo 4. Configurações de Proteção

No próximo passo, nós abriremos as configurações de proteção e encontraremos as licenças.

Se você já abriu as configurações de proteção, você deve escolher o tipo certo de licença.

#### Nota

Se você escolheu o tipo = flutuante, então você pode fazer o mesmo procedimento que o estudantil, servidor e tryout. Desde que você inserá o caminho correto.

|   | SCIA Engineer 16.1         |  |
|---|----------------------------|--|
|   | SCIA Engineer 17.0         |  |
|   | Mapping database editor    |  |
|   | Protection setup 17.0      |  |
| E | SCIA Concrete Section 17.0 |  |
|   | SCIA Engineer 17.0         |  |
| ۲ | SCIA ODA 17.0              |  |

| System Information                                                                                                    | 🖉 Protection setup                                                                                                    | 0                           |  |  |
|----------------------------------------------------------------------------------------------------|----------------------------------------------------------------------------------------------------|-----------------------------|--|--|
| Talana Verting 11 100                                                                                                    | Liotoce number(0. 129617                                                                                                    | OK .                        |  |  |
| Second Ucennes Server Manager Port in Use: 27000                                                                                                    | Type<br>C Typ.md                                                                                                    | Apply / Refresh             |  |  |
| Display: M4005-HANZA                                                                                                    | Controllation 1.                                                                                                    | Cancel                      |  |  |
| Host Domain Marne: 14402-14002A007 min<br>TPv6 Address: 102.168.0217<br>Pv6 Address: 102.168.0217<br>Pv6 Address: 050706001<br>Ethemat Address: 05070508576<br>Ethemat Address: 05070508576<br>Ethemat Address: 05070576<br>Ethemat Address: 05070576<br>Ethemat Address: 05070 | ALCOM     C Fect floading, them standarbine     F Student     Software floating publicities     Defice some path     Defice some path     Defice some | Save Set.<br>af readulas    |  |  |
|                                                                                                    |                                                                                                    | baport set.<br>ef reocluies |  |  |
| for the amount                                                                                                    |                                                                                                    | Access of                   |  |  |
| <b>S</b>                                                                                                    |                                                                                                    | barraw selected modules     |  |  |
| Design Descent                                                                                                    |                                                                                                    | Select 48                   |  |  |
| Careford particular                                                                                                    |                                                                                                    | Dear All                    |  |  |
|                                                                                                    |                                                                                                    | Collopse <=+                |  |  |

## Possíveis dúvidas/problemas

#### $\rightarrow$ A caixa onde eu poderia ver as licenças está vazia! O que aconteceu?

Três possíveis motivos:

- 1. O pc do servidor não pôde ser encontrado.
- 2. A porta do pc do servidor não pôde ser encontrada.
- 3. Um programa diferente já está a usando a porta do servidor.

#### $\rightarrow$ Como eu posso testar se esse computador pode encontrar o servidor?

Ping para o pc do servidor. Mais explicações podem ser encontradas no capítulo "Como fazer ping para o pc do servidor" na próxima página.

## $\rightarrow$ Como eu posso testar se esse computador pode encontrar a porta correta no servidor?

Telnet para o pc do servidor. Mais explicações podem ser encontradas no capítulo "Como usar o telnet para verificar a conexão da porta no pc do servidor" na página 27.

## $\rightarrow$ Como eu posso modificar o número da porta (default = 27000) utilizada no servidor de licença?

Mais explicações podem ser encontradas no capítulo "Modificar a porta utilizada do License Server Manager" na página 28.

## Como fazer 'ping' para o pc do servidor

#### Descrição

#### $\rightarrow$ Você quer testar se o pc do cliente pode chegar ao pc do servidor.

(Se isso não funcionar, significa que a conexão não é possivel devido às medidas de segurança (como o Firewall) ou à não conexão das máquinas)

#### Solução

Ping para o pc do servidor.

#### Opção 1: Ping para o pc do servidor

1. Abra o comando (clique no botão Iniciar do windows e digite cmd (+ENTER))

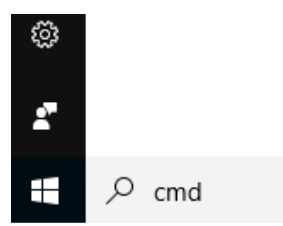

2. Digite 'Ping' seguido do nome do servidor

| Administrator: C\Windows\system32\cmd.exe                                                                                                    | <b>- x</b> |
|----------------------------------------------------------------------------------------------------|------------|
| Microsoft Vindows EVersion 5.1.7501]<br>Copyright (c) 2009 Microsoft Corporation. All rights reserved.                                                                                                    |            |
| C:\Users\Jef>ping M4600-Jef                                                                                                    |            |
| Pinging M4600-Jef.scia-online.com [fe80::203f:f7bd:9a4d:b1b6211] with 32<br>f data:<br>Reply from fe80::203f:f7bd:9a4d:b1b6211: time(1ms<br>Reply from fe80::203f:f7bd:9a4d:b1b6211: time(1ms<br>Reply from fe80::203f:f7bd:9a4d:b1b6211: time(1ms<br>Reply from fe80::203f:f7bd:9a4d:b1b6211: time(1ms | bytes o    |
| <pre>Ping statistics for fc80::203f:f7bd:9a4d:b1b6x11:<br/>Packets: Sent = 4, Received = 4, Lost = 0 (0x loss),</pre>                                                                                                    |            |
| Minimum - Oms, Maximum - Oms, Average - Ons<br>C:\Users\Jef>_                                                                                                    |            |

3. Se Sent = Received, então esse computador pode enviar e receber informações com outro computador.

(se isso não funcionar, a conexão está bloqueada ou não é possivel)

# Como usar o 'telnet' para verificar a conexão da porta com o pc do servidor

#### Descrição

 $\rightarrow$  Você quer testar se o pc do cliente pode chegar à porta do pc do servidor.

(Se isso não funcionar, mas o Ping estiver trabalhando, então a porta está bloqueada pelo Firewall)

#### Solução

Use o telnet para o pc do servidor.

1. Abra o comando (clique no botão Iniciar do windows e digite cmd (+ENTER))

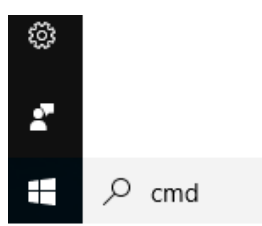

2. Digite Telnet seguido do nome do servidor e do número de porta

| B Administrator. C//Windows/system32/cond.exe                                                        |      |
|----------------------------------------------------------------------------------------------------|------|
| Bicrosoft Windows  Version 6.1.7601]<br>Copyright (c) 2007 Microsoft Corporation. All rights reserve | d. * |
| C:\Usars\Jef)telnet M4600-Jef 27000                                                                  |      |
|                                                                                                    |      |

- 3. Existem 3 respostas possíveis:
  - a) A conexão funciona

Se a janela fica preta, significa que está funcionando. Agora você deve 'escutar' essa porta.

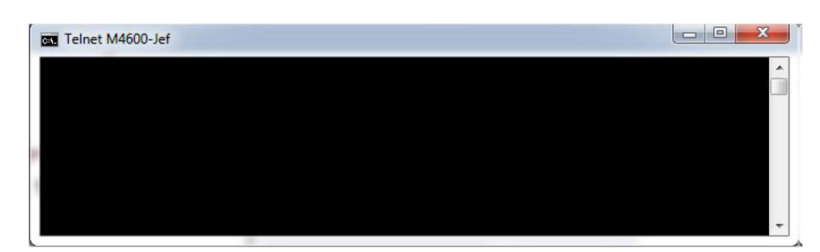

b) A conexão não funciona

| Microsoft Vindous (Version 6.1.7601)<br>Copyright (c) 2009 Microsoft Corporation. All rights reserved.                 |                |
|----------------------------------------------------------------------------------------------------|----------------|
| C:\Users\Jef>telnet M4600-Jef 27000<br>Connecting To M4600-JefCould not open connection to the host,<br>Connect Failed | on port 27008: |
| C:\Usere\Jef)                                                                                                    |                |

c) Telnet não está 'ativado no seu computador'

Ative o Telnet cliente primeiro, e em seguida, repita esta página: http://www.wikihow.com/Activate-Telnet-in-Windows-7

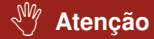

**Observação:** Um Telnet bem sucedido significa que você pode se conectar à porta usada e que existe um serviço / programa que fornece informações através desta porta. Isso nem sempre significa que este é o SCIA.

Por exemplo:

**Problema:** Eu faço telnet para a porta 27000, mas a licença SCIA (nas configurações de proteção) não está funcionando

**Resposta:** Outro servidor de licença está utilizando a porta 27000, então altere a porta no FlexNET license administrator (veja no capítulo "Modificar a porta utilizada no License Server Manager" à seguir)

## Modificar a porta utilizada no License Server Manager

#### Descrição

## $\rightarrow$ E se eu quiser configurar manualmente a porta utilizada no License Server Manager?

(por exemplo, se houver vários servidores de licença funcionando no servidor)

#### Solução

- 1. Abra o FlexNET License administrator (com duplo clique no ícone correspondente).
- 2. Em 'Server Configuration', digite sua porta na parte 'Use this port'.
- 3. Salve as configurações.

| •                                                                                                    | LEXNET                                                                                   | than Name activity 👔 🗴<br>History Lago Chat |
|----------------------------------------------------------------------------------------------------|------------------------------------------------------------------------------------------|---------------------------------------------|
| ф.                                                                                                    | Server Configuration                                                                     | Castrada Automation                         |
|                                                                                                    | Web Server Canfiguration<br>Secure Web Server Configuration                              |                                             |
|                                                                                                    | License Server Manager Port:<br>© Vie Defaut Part (2760 - 7701)<br># Vie the Part (2701) |                                             |
| and and a second second | Maximum Number of License Server Manager Processing Threads                              |                                             |
| interesting and a second                                                                                                    | Maximum Number of License Server Memger Roceive Threads                                  |                                             |
| Vender Daeren<br>Configuration                                                                                                    |                                                                                          | See Canal                                   |

#### 🖑 Atenção

Observação: O serviço Imadmin deve ser reiniciado (para considerar a nova porta.)

- 1. Execute 'Serviço'
- 2. Procure por 'Imadmin.exe'
- 3. Reinicie este serviço.

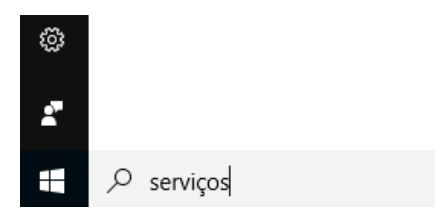